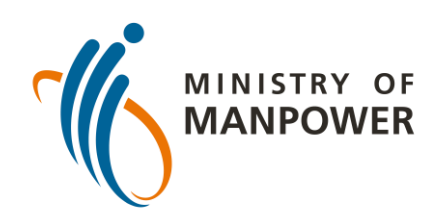

## 把您的抗原快速检测(ART)结果上载到 FWMOMCARE应用步骤-在无监督情况下

| 1            | <b>) \$ []</b><br><b>(</b> |
|--------------|----------------------------|
|              |                            |
| 我的简历         |                            |
| 健康报告         | ● 不是 ●                     |
| 视频问诊         | 🔿 不是 💽                     |
| 新闻和故事        | ○ 不是 ⊙                     |
| Safe@Home    | ○ 不是 ④                     |
| Conversation | ○ 不是 ④                     |
| 医疗记录         | otional                    |
| 关于           | otional                    |
| 退出           |                            |
|              |                            |
|              | <br>Safe@Home              |

### 登陆FWMOMCARE 应用。

## 选择"医疗记录"。

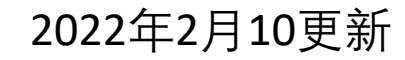

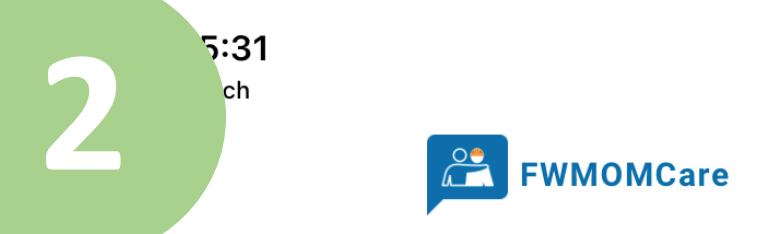

#### 抗原快速检测 (ART)

ART预约和结果的展示、ART结果的输入。

| 提呈ART结果(受监督)  | <i>→</i> |
|---------------|----------|
| 提呈ART结果(不受监督) | →        |
| 查阅ART结果/预约    | <i>→</i> |
|               |          |

''II 🕹 🦳

 $\rightarrow$ 

 $\rightarrow$ 

 $\rightarrow$ 

#### 医疗记录

观看您的医疗记录

冠病感染状况

出院备忘录

接种疫苗记录

### 选择"**提呈ART结果** (不受监督)"。

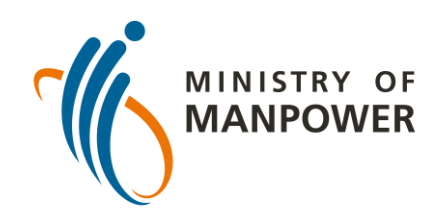

## 把您的抗原快速检测(ART)结果上载到 FWMOMCARE应用步骤 – 在无监督情况下

| 3 | 抗原快速检                    | ₽ ₽ < | WMOMCard<br>的和记录 | e                        |
|---|--------------------------|----------------------------------------------------------------------------------------------------|------------------|--------------------------|
|   | 您必须在所注明的日期接受抗原快速检测。      |                                                                                                    |                  |                          |
|   | 选择并提呈您的抗原快速检测结果          |                                                                                                    |                  |                          |
|   | 抗原快速检测牌子:                | SD BIOS                                                                                                    | ENSOR            | ~                        |
|   | 检测地点:                    | <br>宿舍                                                                                                    |                  | ~                        |
|   | COVID-19<br>Ag<br>C<br>T |                                                                                                    |                  | COVID-19<br>Ag<br>C<br>T |
|   |                          |                                                                                                    |                  | 归任                       |
|   | 无效                       |                                                                                                    |                  | _                        |
|   |                          | 1                                                                                                    | 提呈               |                          |

输入您所使用的抗 原快速检测仪品牌 并选择您的检测地 点。

最后,输入您的抗 原快速检测结果 (例如阴性、阳性、 无效),然后点击 "提呈"。

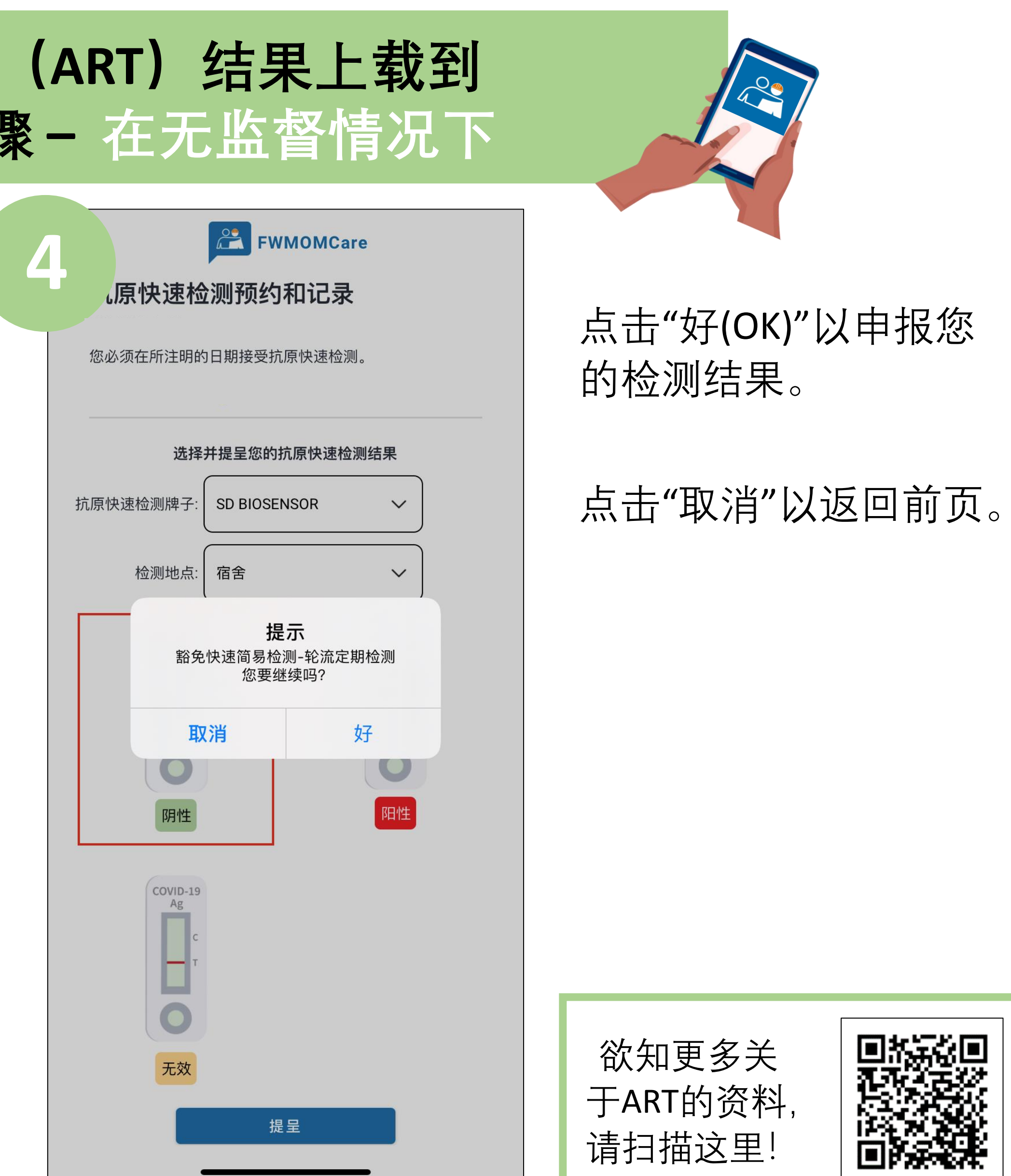

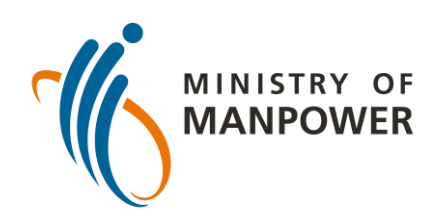

## 把您的抗原快速检测(ART)结果上载到 FWMOMCARE应用步骤 – 在监督情况下

| 1            | · \$ اוי<br>پُ |
|--------------|----------------|
|              |                |
| 我的简历         | °C             |
| 健康报告         | ● 不是 ●         |
| 视频问诊         | ○ 不是 ⊙         |
| 新闻和故事        | ○ 不是 ●         |
| Safe@Home    | ○ 不是 ④         |
| Conversation | ○ 不是 ●         |
| 医15 吃來       | otional        |
| 关于           | otional        |
| 退出           |                |
|              |                |
|              |                |
|              | <br>Safe@Home  |

### 登陆FWMOMCARE 应用。

## 选择"医疗记录"。

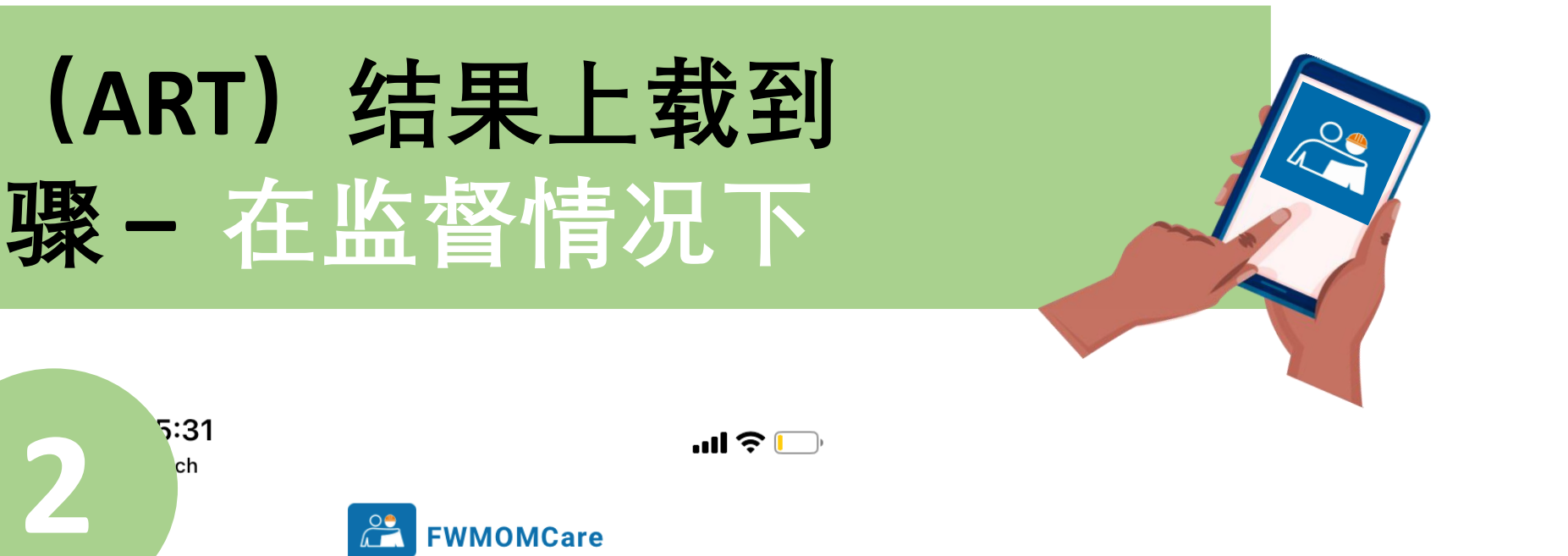

 $\rightarrow$ 

 $\rightarrow$ 

 $\rightarrow$ 

#### 抗原快速检测 (ART)

ART预约和结果的展示、ART结果的输入。

| $\rightarrow$ |
|---------------|
|               |
|               |
| <i>→</i>      |
|               |

#### 医疗记录

观看您的医疗记录

冠病感染状况

出院备忘录

接种疫苗记录

### 选择"提呈ART结果 (受监督)"。

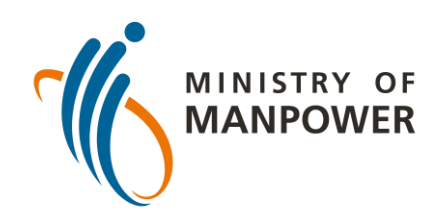

## 把您的抗原快速检测(ART)结果上载到 FWMOMCARE应用步骤 - 在监督情况下

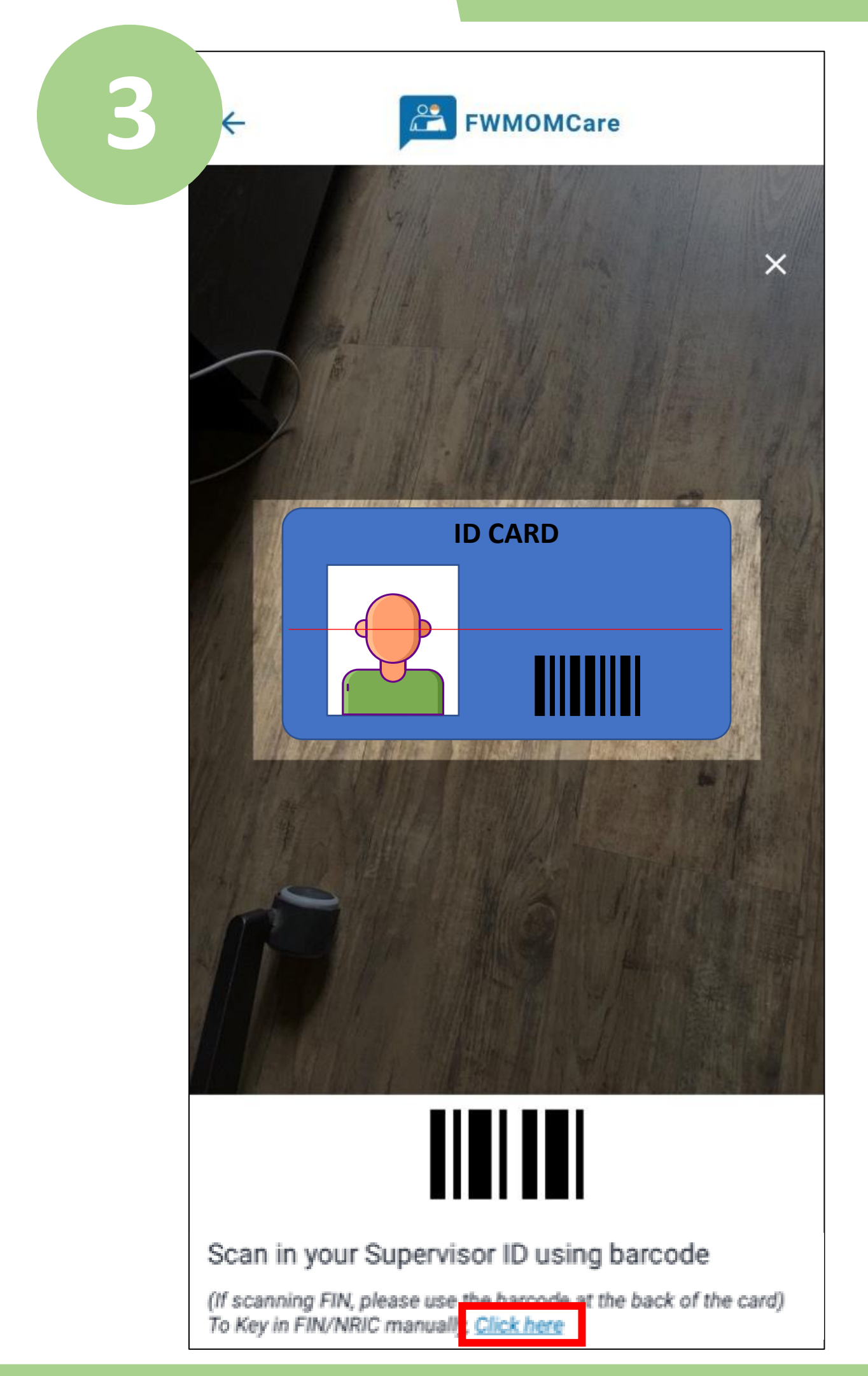

扫描抗原快速检 测监督ID条码以核 实其身份, 或:

选择"在此点击"并 人工输入监督的 身份证资料,然 后点击"提呈"。

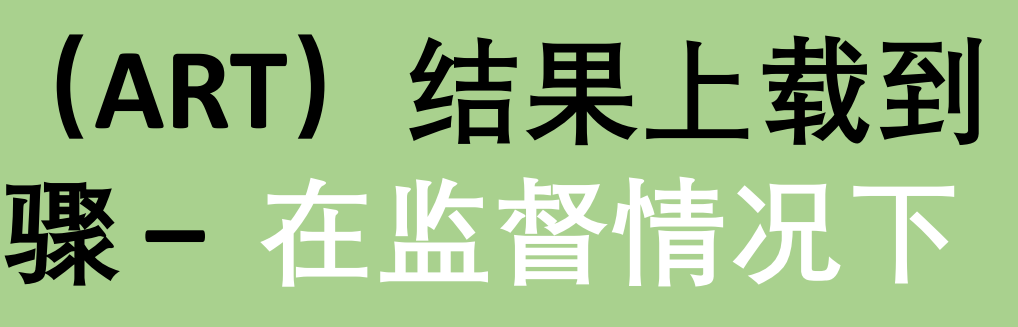

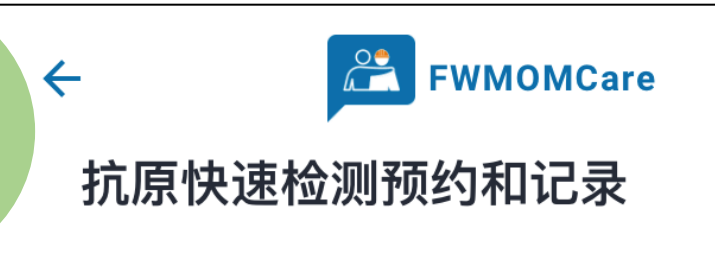

您必须在所注明的日期接受抗原快速检测。

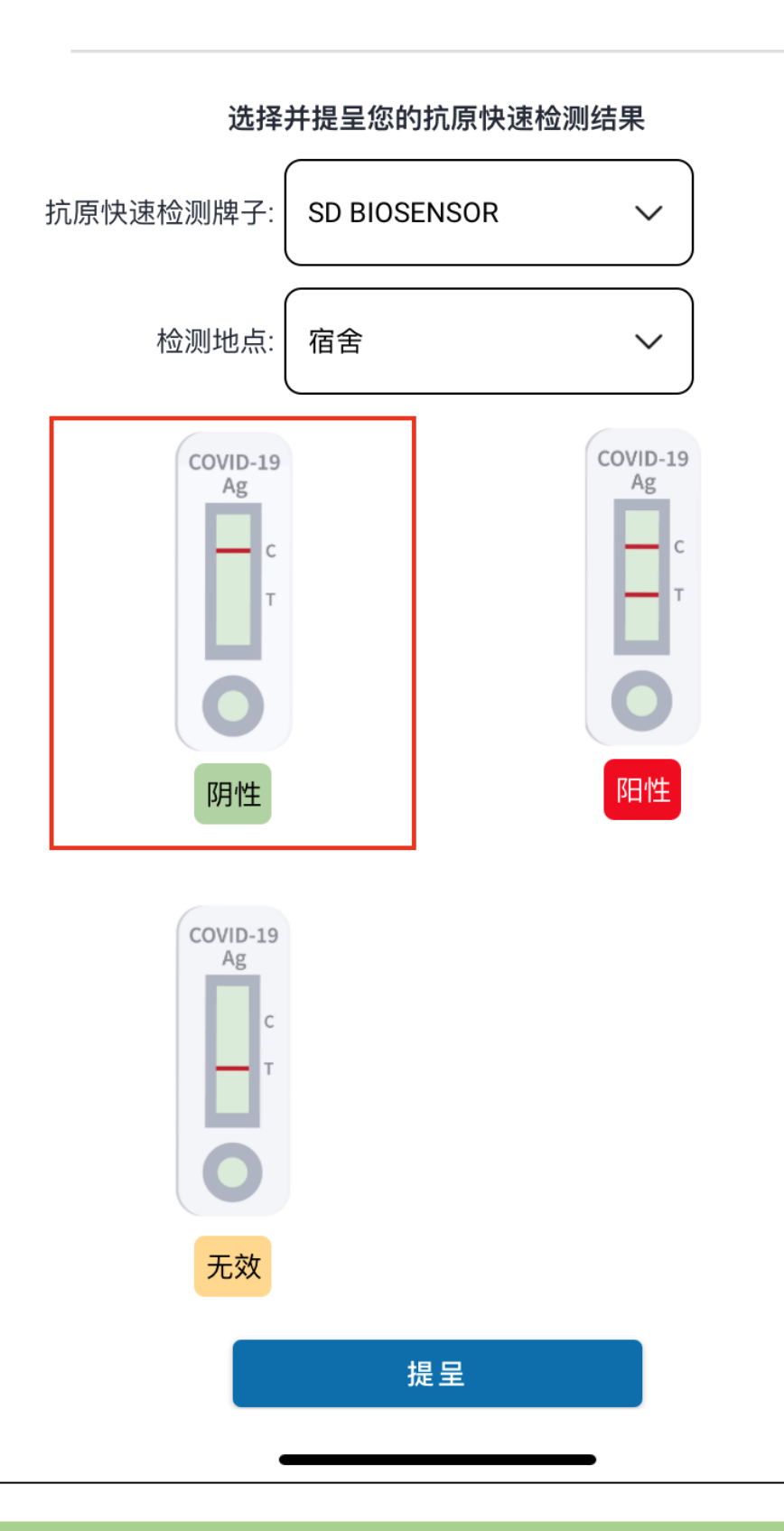

输入您所使用的抗原快 速检测仪品牌并选择您 的检测地点。

最后, 输入您的抗原快 速检测结果(例如阴性、 阳性、无效), 然后点 击"提呈"。

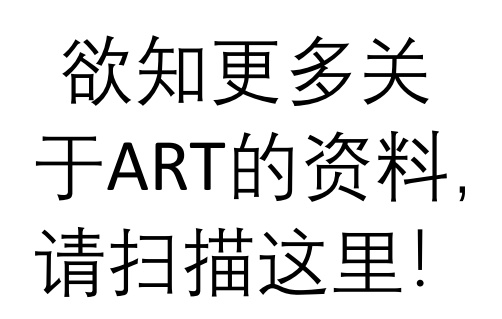

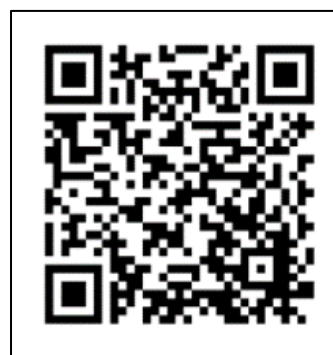

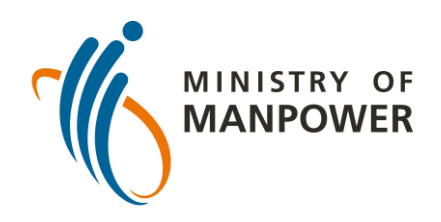

# 豁免快速简易检测-轮流定期检测步骤(FET-RRT)

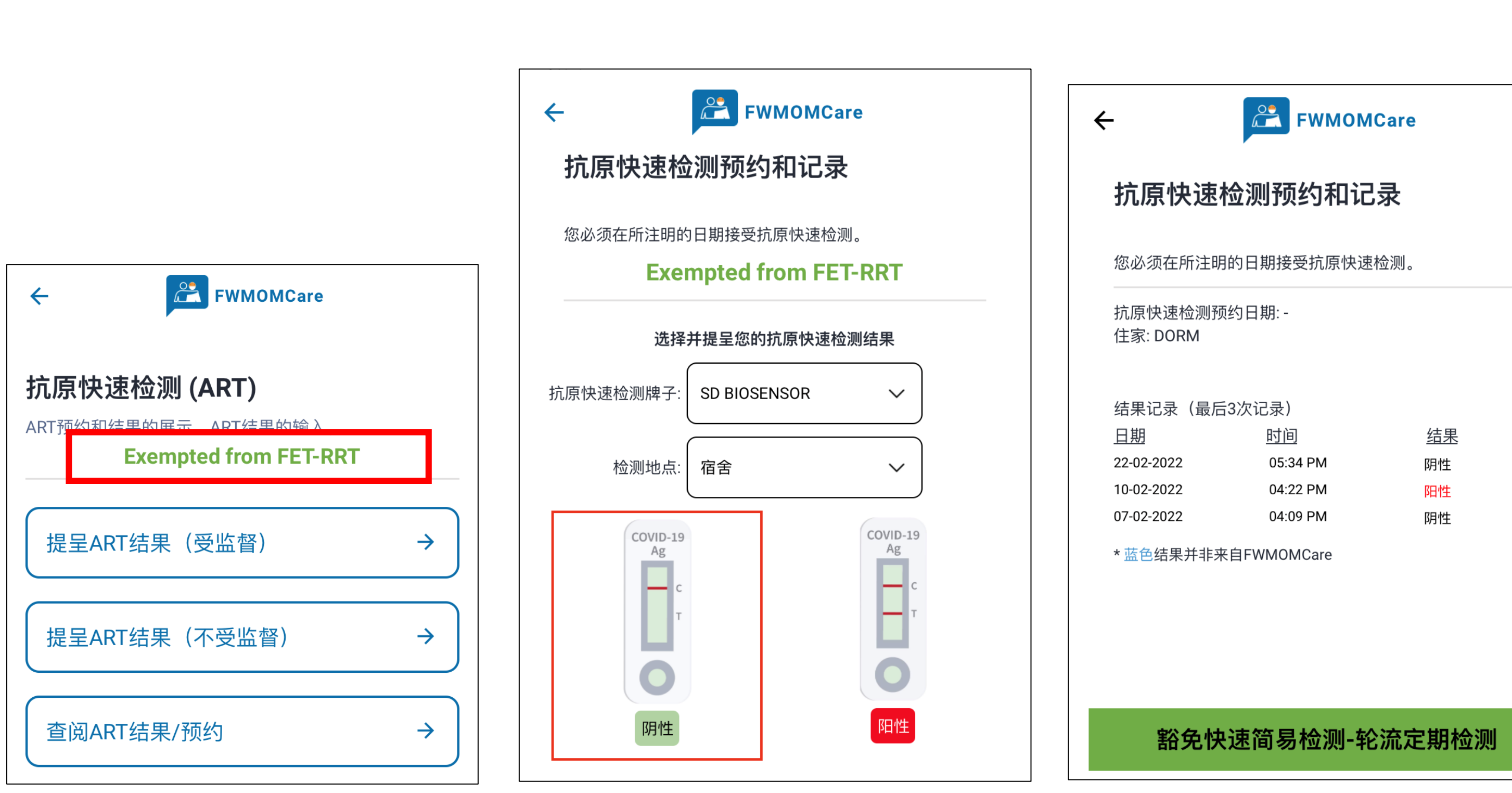

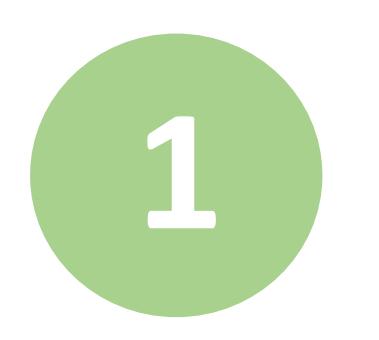

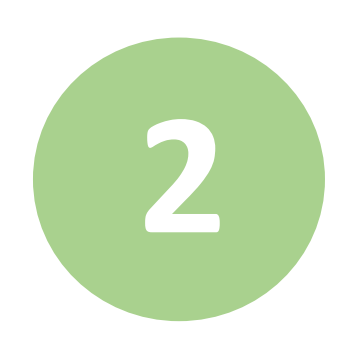

FWMOMCare

 $\leftarrow$ 

| 抗原快速检测预约和记录 |  |
|-------------|--|
|             |  |

您必须在所注明的日期接受抗原快速检测。

#### **Exempted from FET-RRT**

| 选择并提呈您的抗原快速检测结果                                                |          |       |    |  |
|----------------------------------------------------------------|----------|-------|----|--|
| 抗原快速检测牌子:                                                      | SD BIOSI | ENSOR | ~  |  |
| 检测地点:                                                          | 宿舍       |       | ~  |  |
| 提示<br>豁免快速简易检测-轮流定期检测<br>您要继续吗?                                |          |       |    |  |
| Ę                                                              | 消        | 3     | 好  |  |
| 阴性                                                             |          |       | 阳性 |  |
| COVID-19<br>Ag<br>Covid-19<br>Ag<br>Covid-19<br>Ag<br>Covid-19 |          |       |    |  |
|                                                                | 1        | ·     |    |  |

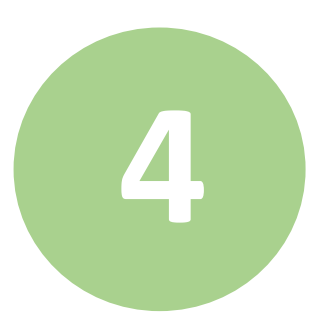

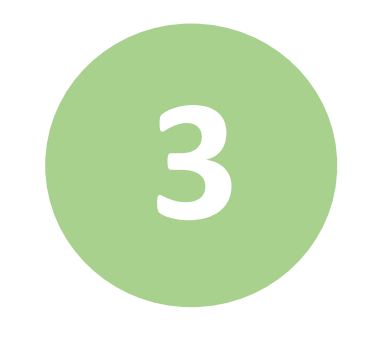

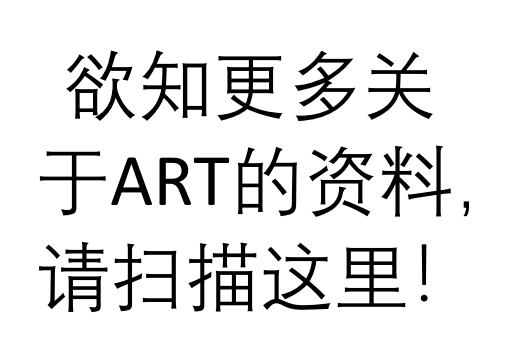

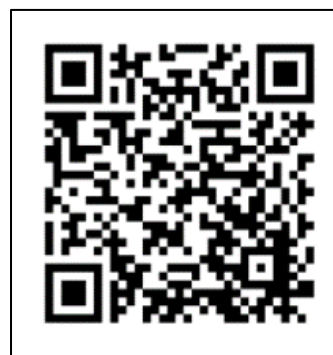